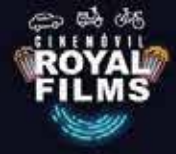

## CÓMO REDIMIR BONOS PARA CINEMÓVIL

## PASO A PASO

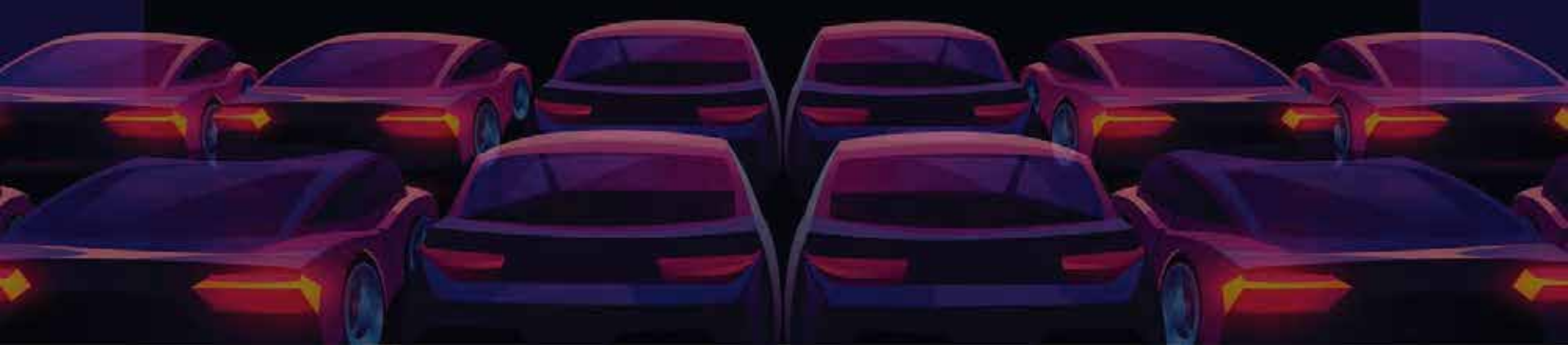

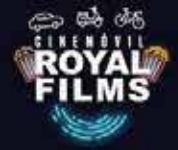

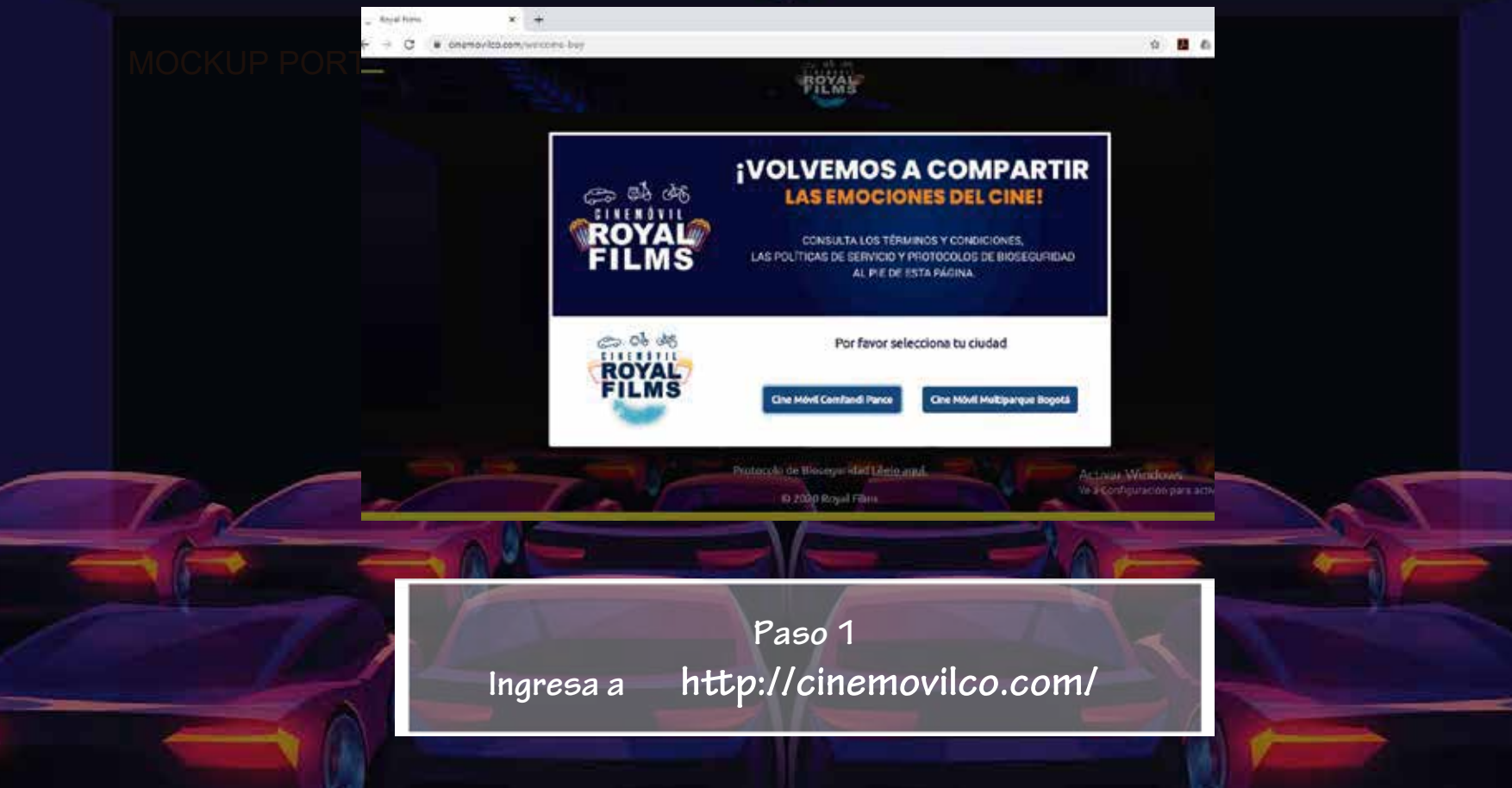

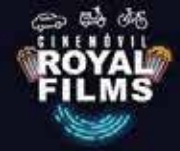

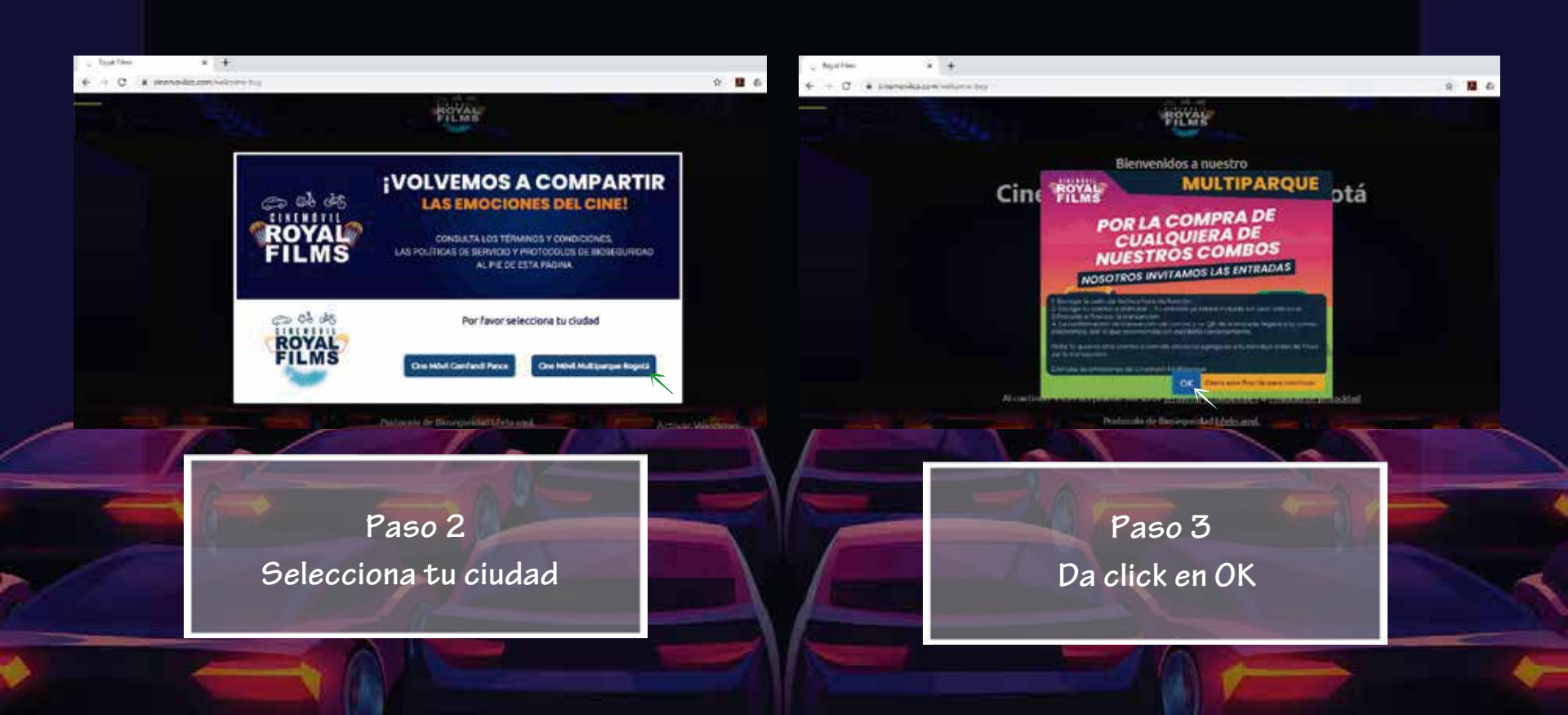

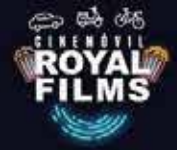

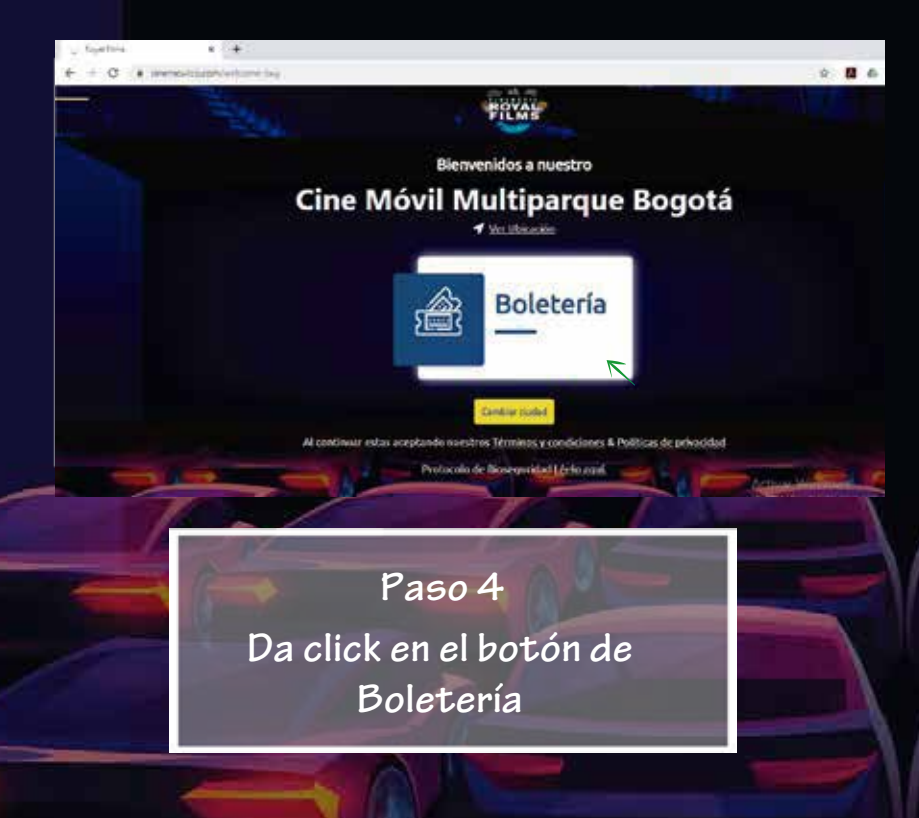

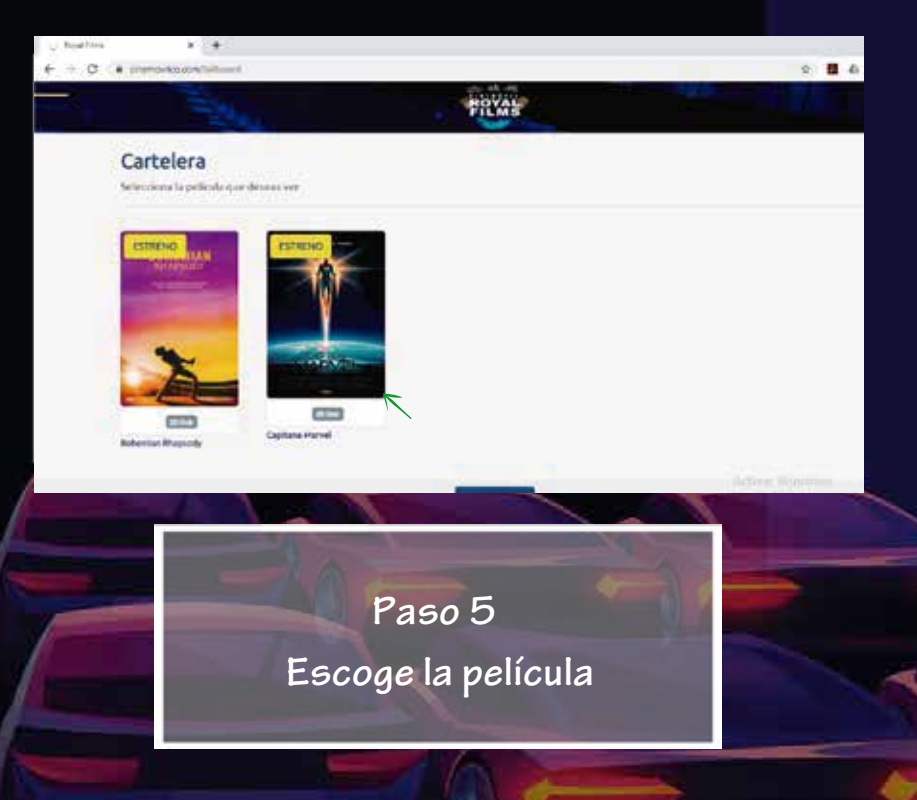

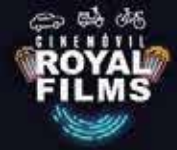

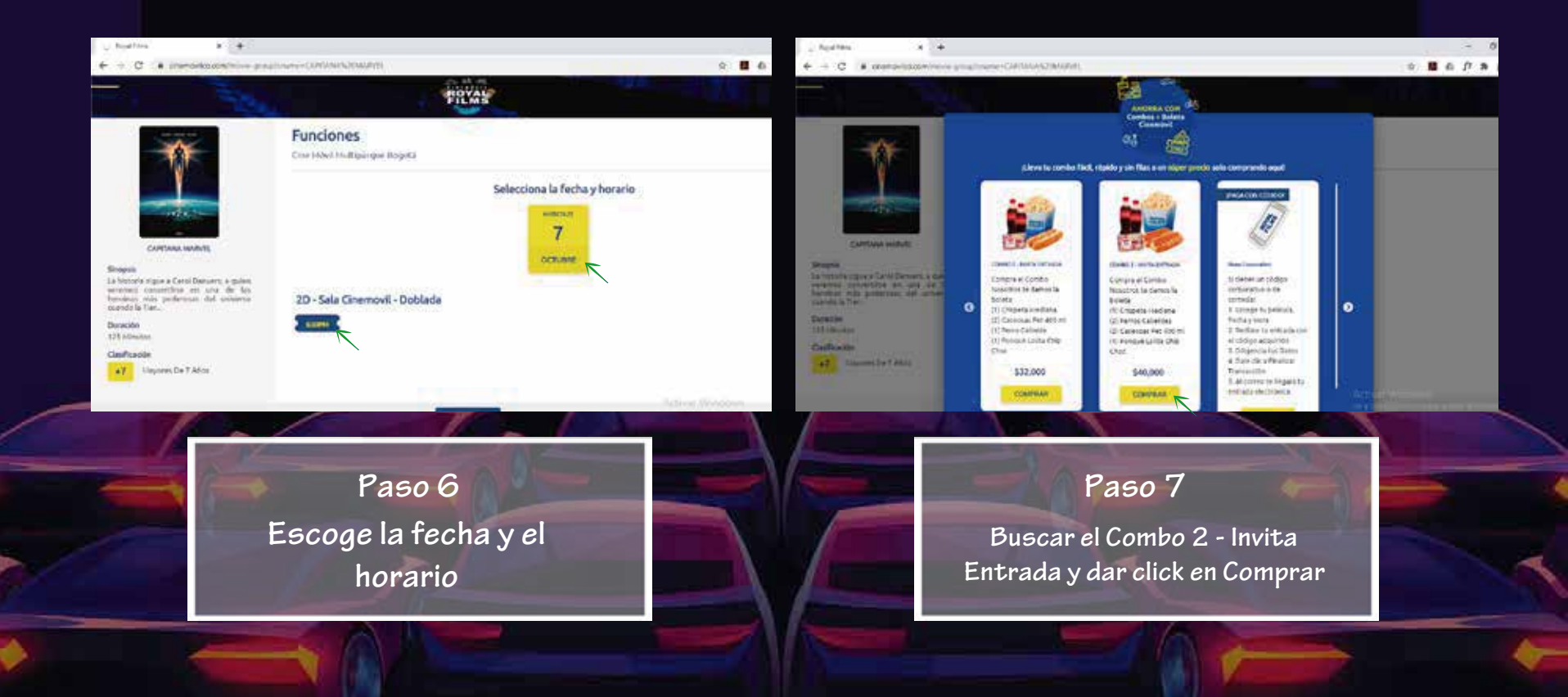

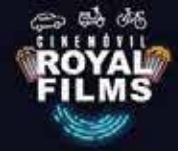

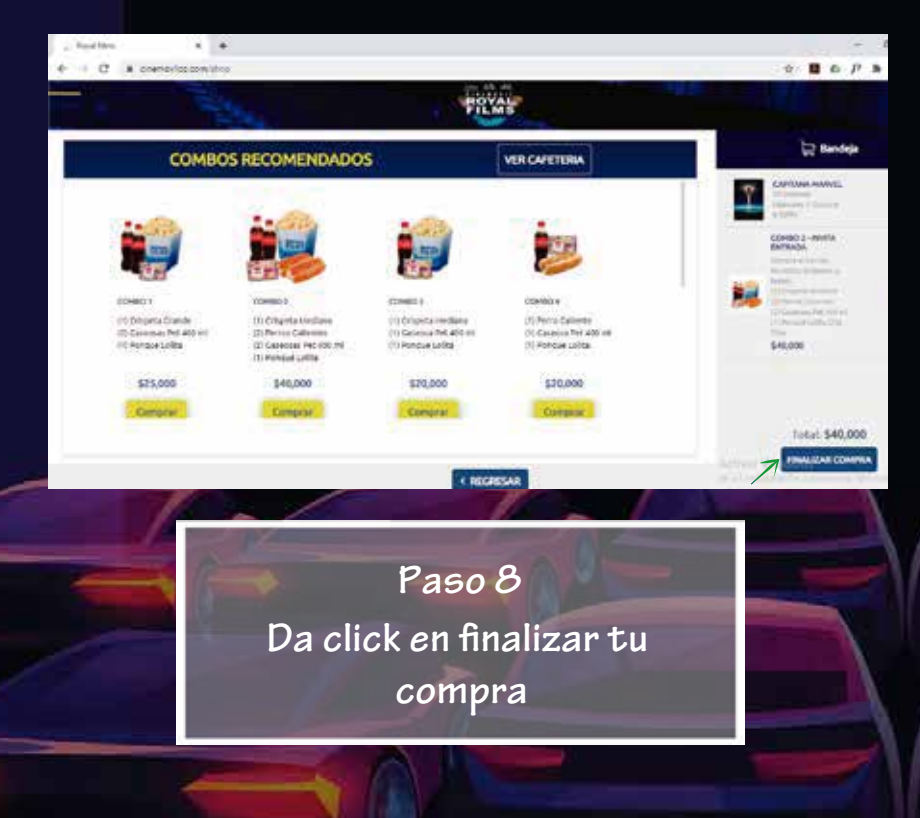

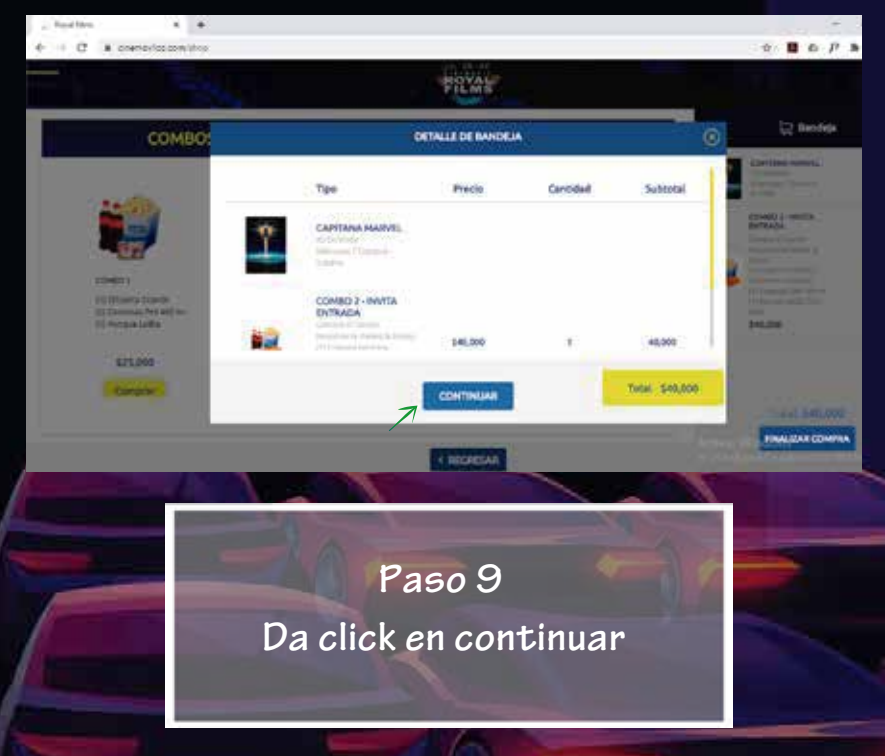

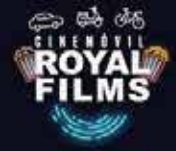

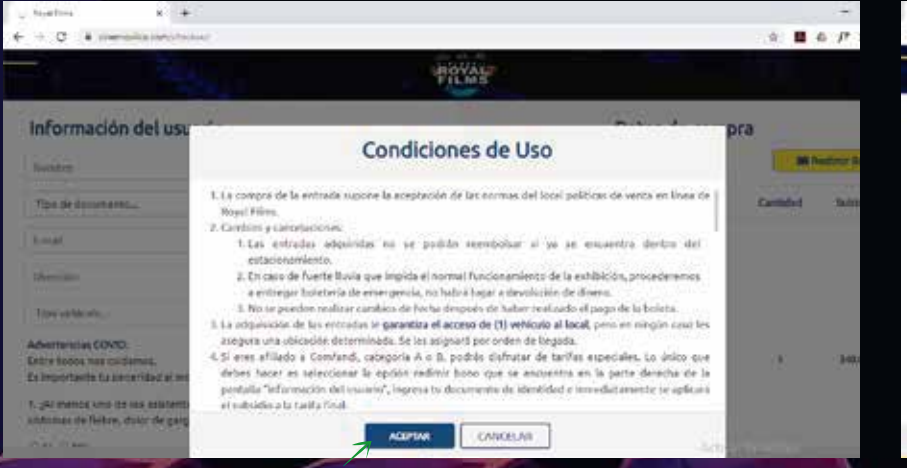

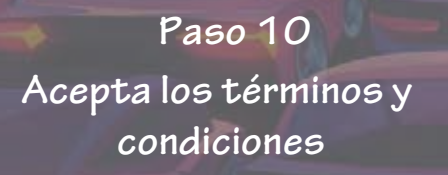

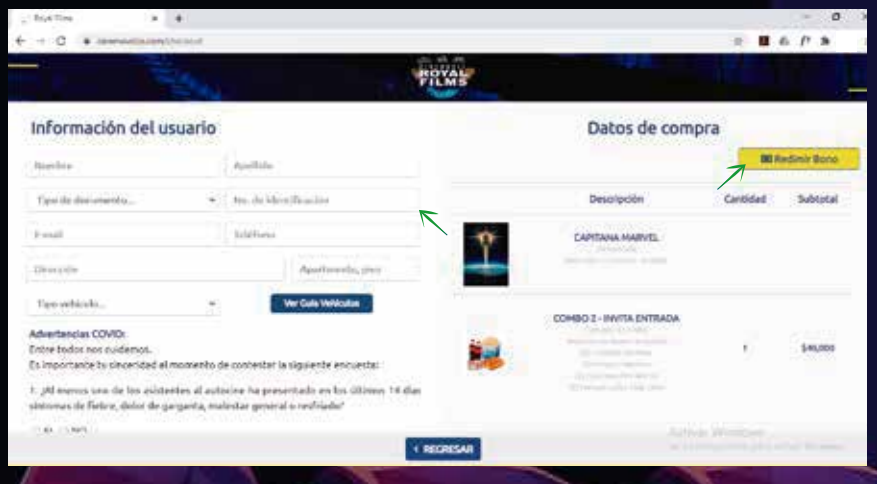

## Paso 11

Debes llenar todos tus datos y dar click en el ícono de redimir bono

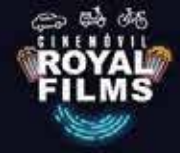

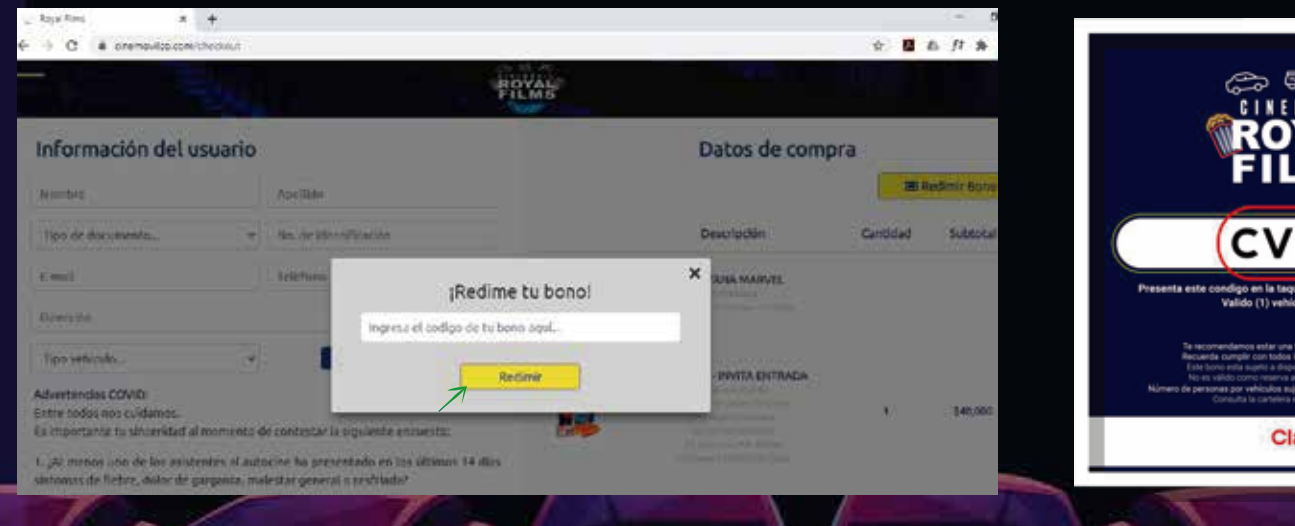

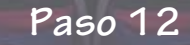

Ingresa el código que viene en tu bono y das click en Redimir

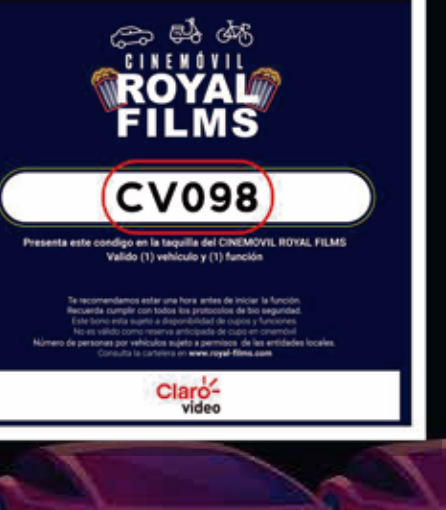

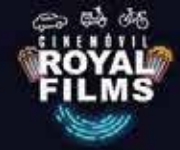

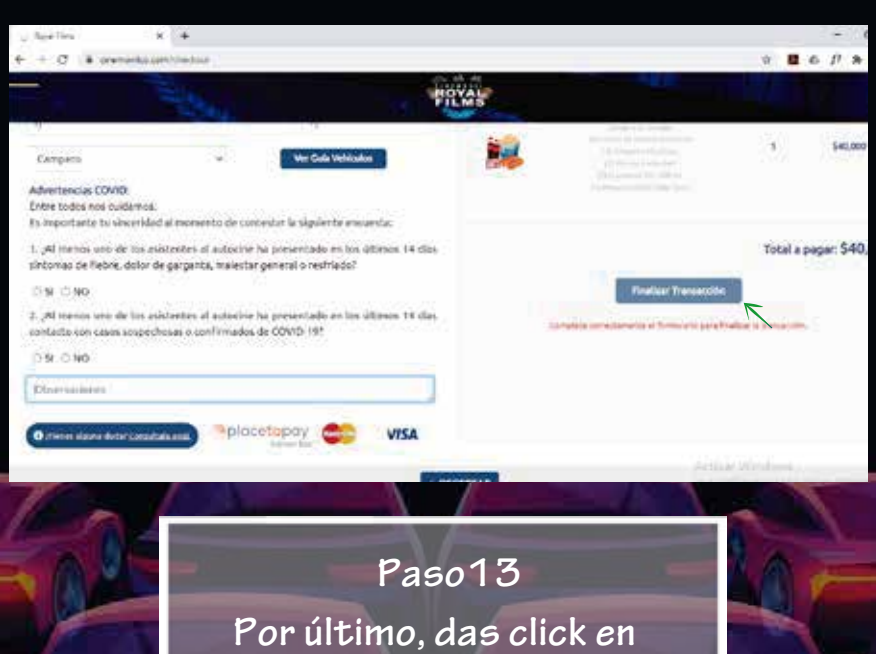

Finalizar Transacción